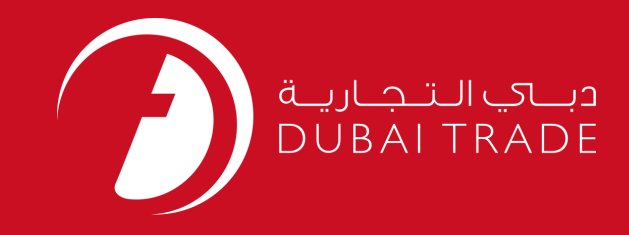

# JAFZA eSERVICES Apply for Visit Visa (VV) User's Manual

**Copyright Information** 

Copyright © 2009 by Dubai Trade. All rights reserved This document and all associated attachments mentioned therein are the intellectual property of Dubai Trade. This document shall be used only by persons authorized by DUBAI TRADE, for the purpose of carrying out their obligations under a specific contract with DUBAI TRADE. Unauthorized copying, printing, disclosure to third party and transmission of this document to any other destination by any media will constitute an unlawful act, attracting appropriate legal actions.

#### **Control Document Notification**

This is a controlled document. Unauthorized access, copying, replication and usage for a purpose other than for which this is intended are prohibited. This document is being maintained on electronic media. Any hard copies of it are uncontrolled and may not be the latest version. Ascertain the latest version available with DUBAI TRADE.

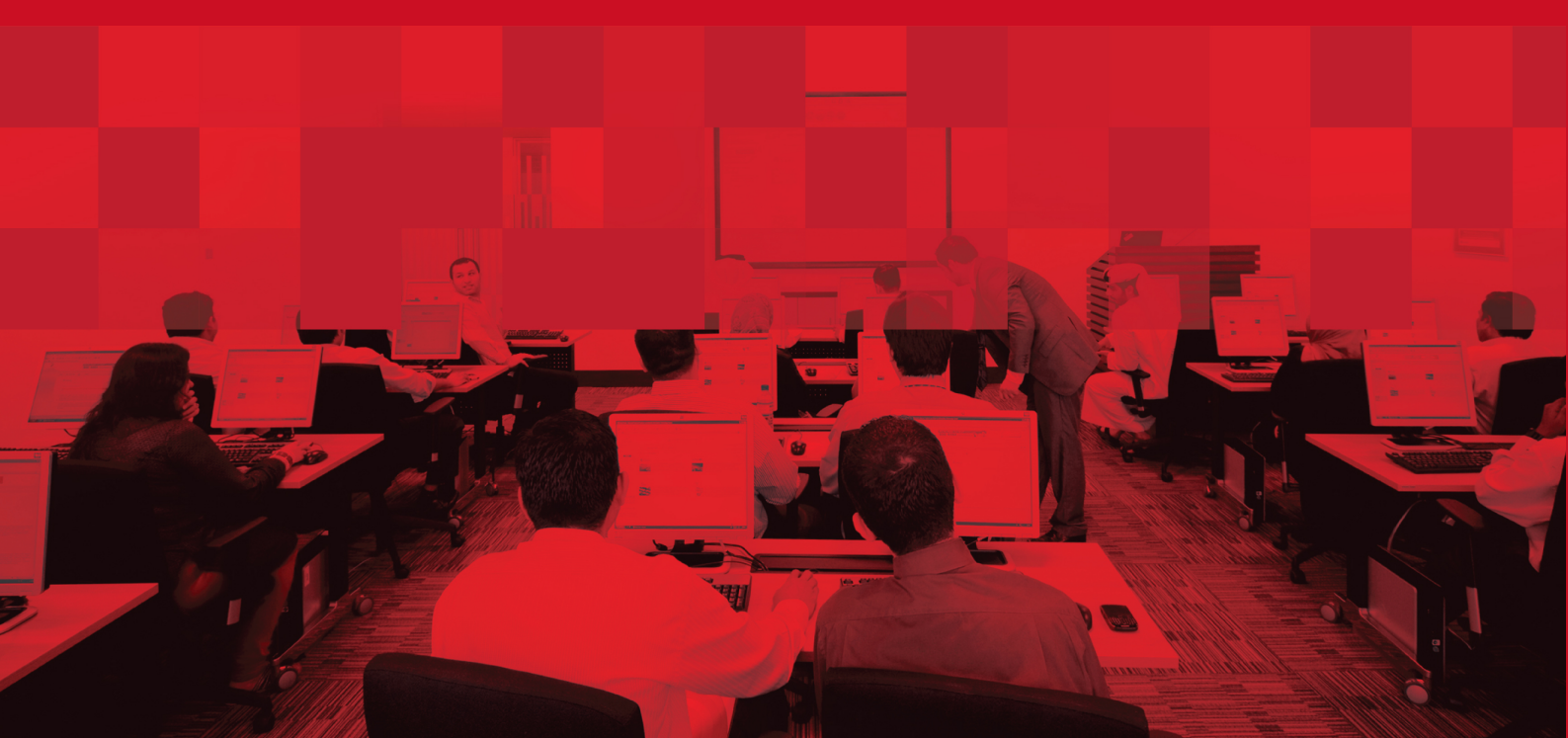

# **DOCUMENT DETAILS**

# **Document Information**

| Document Name     | Apply for Visit Visa (VV) |
|-------------------|---------------------------|
| Project Name      | JAFZA eService Manuals    |
| Business Unit     | JAFZA                     |
| Author(s)         | DT Training Dept.         |
| Last Updated Date | 15 <sup>th</sup> Dec 2014 |
| Current Version   | 1.1                       |

# **Revision History**

| Version | Date | Author | Designation | Description of change |
|---------|------|--------|-------------|-----------------------|
|         |      |        |             |                       |
|         |      |        |             |                       |
|         |      |        |             |                       |

# **Approval History**

| Version | Date | Name | Designation | Comments |
|---------|------|------|-------------|----------|
|         |      |      |             |          |
|         |      |      |             |          |
|         |      |      |             |          |

# Distribution

| Version | Location |
|---------|----------|
|         |          |
|         |          |
|         |          |

This service is to request for a new Visit Visa for a person who will be coming to UAE on business purpose related to the company.

#### Navigation:

- 1. Login to **Dubai Trade**
- 2. Go to Visit Visa (VV) from the menu on the left
- 3. Click on Apply for VV Approval
  - Visit Visa (VV)
     Apply for Multiple Entry VV -Approval
     Apply for Pink Copy of VV -Approval
     Apply for VV - Approval
- 4. Then Click on Create New Request

| 🔍 Search Requests 🛛 🏧 Create New Request 🖉 🎴 Cancel Selected Requests 🖓 Submit to Free Zone |
|---------------------------------------------------------------------------------------------|

#### **Procedure:**

1. Entry Permit Urgency will be set as Normal by default (*No Urgent option Available for this request*)

Urgency (For a charged service, extra charges might apply if Urgent is selected) Normal

2. Select Courier Delivery/Collection Required?

Courier Collection/Delivery Required? O Counter O Outside Freezone 🖲 Within Freezone

3. Select the Visit Visa Type from the Dropdown menu

| Visit Visa Type * | Select | - |
|-------------------|--------|---|

| Select           | • |
|------------------|---|
| Select           |   |
| Long Term Visit  |   |
| Short Term Visit |   |

4. Select Title from the Dropdown menu.

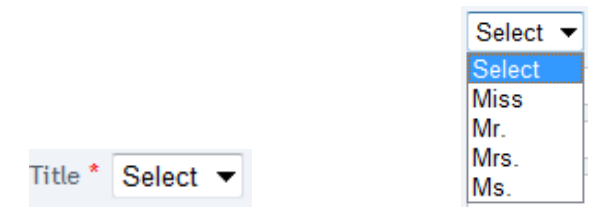

5. Enter Given Name, Middle Name (Optional), Last Name and Short Name

| Given Name * |  |
|--------------|--|
| Middle Name  |  |
| Last Name *  |  |
| Short Name * |  |

6. Select the Gender

| Sex * | 0 | Female | 0 | Male |
|-------|---|--------|---|------|
|       |   |        |   |      |

7. Enter the Place of Birth

|--|

8. Enter the Country of Birth or Select the Country of Birth by clicking on the magnifying glass icon instead of typing in the field

Country Of Birth \*

9. Enter Date of Birth in the correct format or select by clicking the calendar icon and choosing the appropriate date.

Applicant Date of Birth \*

10. Enter Father's and Mother's Name

| Father's Name * |  |
|-----------------|--|
| Mother's Name * |  |

11. Enter Husband's Name if Applicable (Mandatory if Female and Married)

Husband's Name

12. Enter the Present Nationality or Select the Present Nationality by clicking on the magnifying glass icon instead of typing in the field

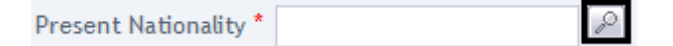

Search and Select the Nationality in the pop-up window that appears.

| Search for Present Nationality                                                                                                    |  |
|----------------------------------------------------------------------------------------------------|--|
| <ul> <li>Enter (*) or (%) to view all the details.</li> <li>Enter atleast one full or partial search criteria.</li> <li>Eg. : United matches both United Arab Emirates and United States of America</li> </ul> |  |
| Present Nationality                                                                                                    |  |
| Search                                                                                                    |  |
| No records found matching your search criteria.                                                                                                    |  |

13. Enter the Previous Nationality or Select the Previous Nationality by clicking on the magnifying glass icon instead of typing in the field (*Only require if different from Present Nationality*)

| Previous Nationality (Required only if different from Present Nationality) | <i>b</i> |
|----------------------------------------------------------------------------|----------|
|----------------------------------------------------------------------------|----------|

Search and Select the Nationality in the pop-up window that appears.

| <ul> <li>Enter (*) or (%) to view all the details.</li> <li>Enter atleast one full or partial search criteria.</li> <li>Eg. : United matches both United Arab Emirates and United States of America</li> </ul> | Search for Previous Nationality (Required only if different from Present Nationality)                                                                                                    |                                                    |
|----------------------------------------------------------------------------------------------------|----------------------------------------------------------------------------------------------------|----------------------------------------------------|
| Previous Nationality (Required only if                                                                                                    | <ul> <li>Enter (*) or (%) to view all the details.</li> <li>Enter atleast one full or partial search<br/>Eg. : United matches both United Arab</li> <li>Previous Nationality (Required only if</li> </ul> | criteria.<br>Emirates and United States of America |
| different from Present Nationality)                                                                                                    | different from Present Nationality)                                                                                                    | earch                                              |

14. Select Religion from the dropdown menu.

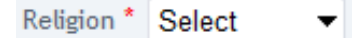

15. Select Marital Status from the dropdown menu.

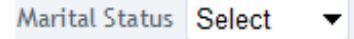

16. Enter the Qualifications or Select the Qualifications by clicking on the magnifying glass icon instead of typing in the field (*Attested Copies of Certificates might be required*)

Qualifications (Copy of Certificates Required) \*

17. Select the Languages Spoken from the dropdown menu

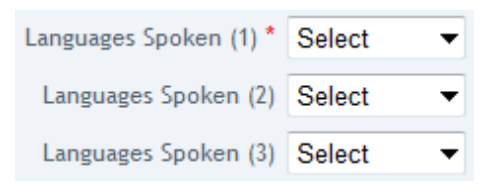

18. Select Job Title by clicking on the magnifying glass

| Job Title * |  | P |  |
|-------------|--|---|--|
|-------------|--|---|--|

19. Search and Select the appropriate title from the pop-up window that appears.

| Search for Job Title                                                                                                    |  |
|----------------------------------------------------------------------------------------------------|--|
| <ul> <li>Enter (*) or (%) to view all the details.</li> <li>Enter atleast one full or partial search criteria.</li> <li>Eg. : United matches both United Arab Emirates and United States of America</li> </ul> |  |
| Job Title                                                                                                    |  |
| Search                                                                                                    |  |
| No records found matching your search criteria.                                                                                                    |  |

20. Enter Passport Number

21. Enter the employee passport's Place of Issue

22. Enter the Passport's Country of Issue by clicking on the magnifying glass icon next to the field.

| Country of Issue | * |  | Į | P | J |
|------------------|---|--|---|---|---|
|------------------|---|--|---|---|---|

23. Search and select the correct country from the pop-up window that appears.

| Search for Country of Issue                                                                                                    | * |
|----------------------------------------------------------------------------------------------------|---|
| <ul> <li>Enter (*) or (%) to view all the details.</li> <li>Enter atleast one full or partial search criteria.</li> <li>Eg. : United matches both United Arab Emirates and United States of America</li> </ul> |   |
| Country of Issue                                                                                                    |   |
| Search                                                                                                    |   |
| No records found matching your search criteria.                                                                                                    |   |

24. Enter the Passport Date of Issue and Date of Expiry in the correct format or select by clicking the calendar icon and choosing the appropriate date

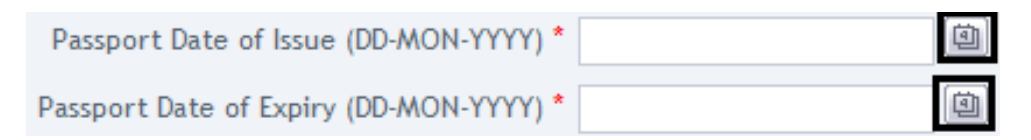

- 25. Enter the employee's Permanent Native Address
- 26. Enter the employee's Post box Number or Postal Code (*whichever is applicable*).
- 27. Enter the employee's Permanent Native City
- 28. Enter the Permanent Native Country by clicking on the magnifying icon next to the field.

| Permanent(Native) Address 1 *           |    |
|-----------------------------------------|----|
| Permanent(Native) Address 2             |    |
| Permanent(Native) POBox/Postal/Zip Code |    |
| Permanent(Native) City *                |    |
| Permanent(Native) Country *             | ,o |

Search and Select the Permanent Native Country from the pop-up window that appears.

| Search for Permanent(Native) Country                                                                                                    | * |
|----------------------------------------------------------------------------------------------------|---|
| <ul> <li>Enter (*) or (%) to view all the details.</li> <li>Enter atleast one full or partial search criteria.</li> <li>Eg. : United matches both United Arab Emirates and United States of America</li> </ul> |   |
| Permanent(Native) Country                                                                                                    |   |
| Search                                                                                                    |   |
| No records found matching your search criteria.                                                                                                    |   |

#### 29. Enter Mobile Number of PRO or Employee

PRO/Employee Mobile Number

#### 30. Specify the Reason for Request or give additional information for JAFZA.

Specify the reason for request / Additional Information for JAFZA \*

- 31. Click on Save Request to save the request for future action. Click Submit to Free Zone to submit the request to the Free Zone Authority for processing.
- 32. Click on **Pay now** to confirm charges and submit the request.

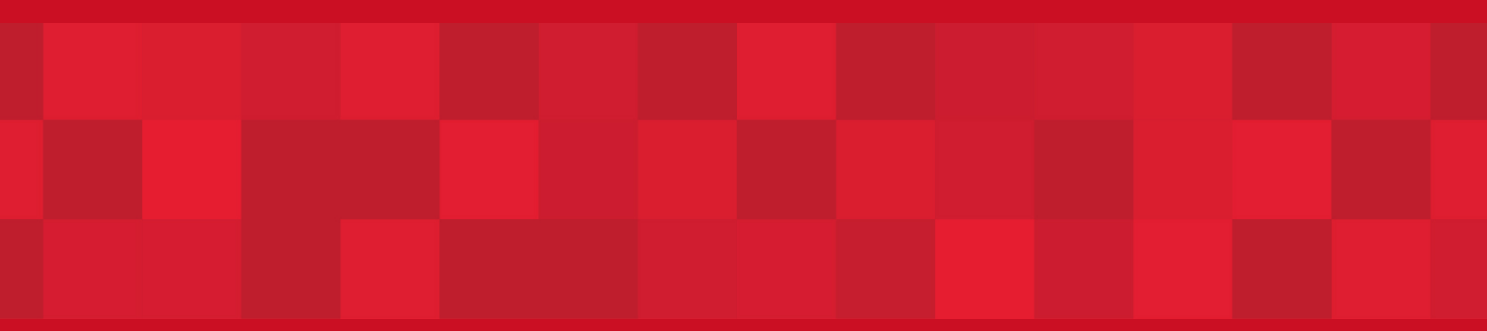

www.duhaitrade.ae